راهنمای فعال سازی نرم افزار

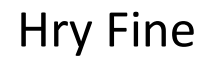

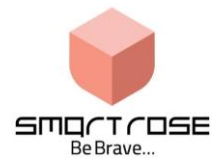

## راه اندازی اولیه:

توجه

برای استفاده از ساعت هوشمند برای اولین مرتبه ابتدا با استفاده از کابل شارژ وایرلس موجود در بسته بندی ساعت اقدام به شارژ کامل در مدت زمان 2 ساعت کرده و سپس با نگه داشتن 2 ثانیه کلید پاور ساعت روشن میشود .

حتما دقت بفرمایید ساعت های هوشمند باید با آداپتور ( کلگی شارژر ) با خروجی کمتر از 1 آمپر شارژ گردد در غیر این صورت باطری معیوب میگردد و یا ساعت شارژ خالی میکند. احتمال سوختن ساعت در استفاده از آداپتور های ولتاژ بالا و فست شارژ وجود دارد.

جهت اتصال ساعت به تلفن هوشمند نياز است نرم افزار مخصوص ساعت را نصب كنيد.

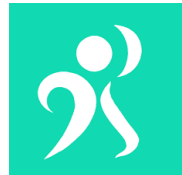

**Hry Fine** 

لینک دانلود نرم افزار برای آیفون:

https://apps.apple.com/us/app/hryfine/id1447215452

لينک دانلود برای اندرويد:

https://play.google.com/store/apps/details?id=com.lianhezhuli.hyfit&hl=en&gl=US&pli=1

روش دوم : در منو ساعت هوشمند بارکد (QR-CODE) برنامه مخصوص تلفن همراه را دریافت نمایید.

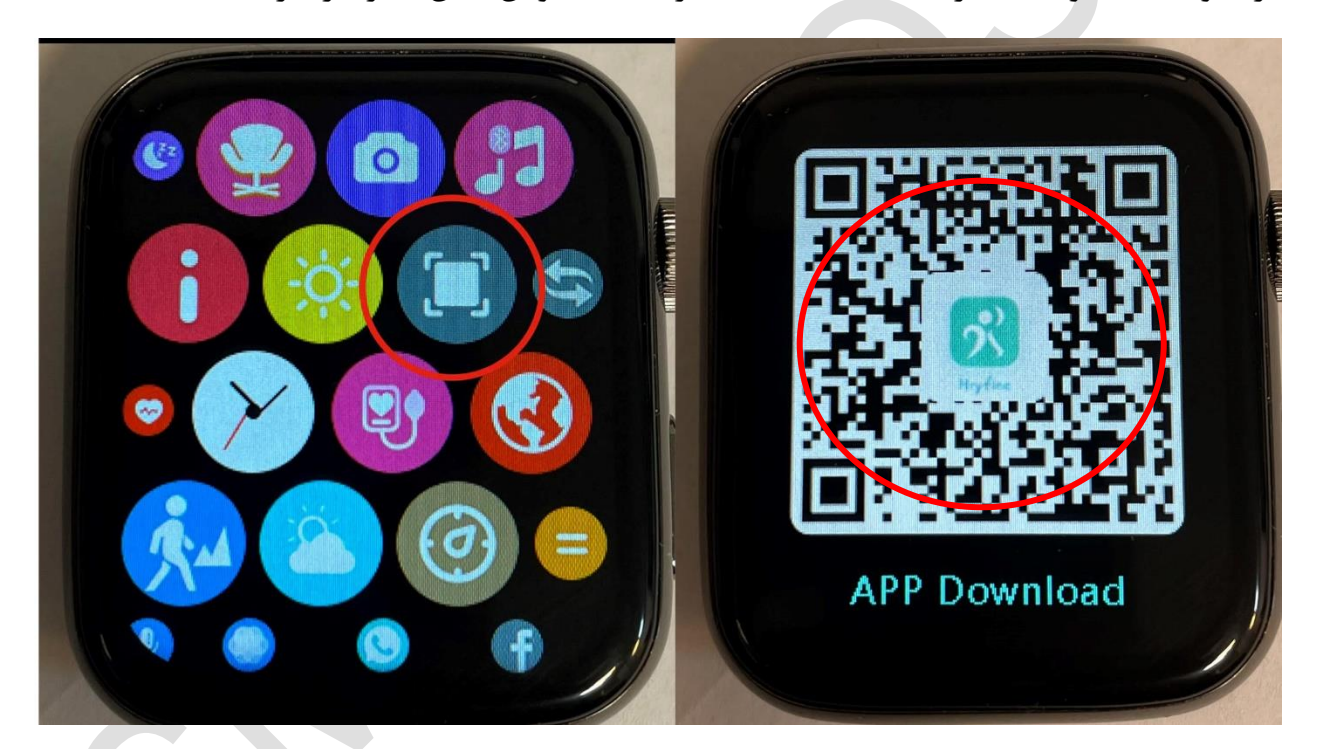

## نحوه اتصال به برنامه Hry Fine

پس از نصب نرم افزار وارد آن شوید. در هنگام ورود مجوز های مورد نیاز برنامه را تایید بفرمایید .

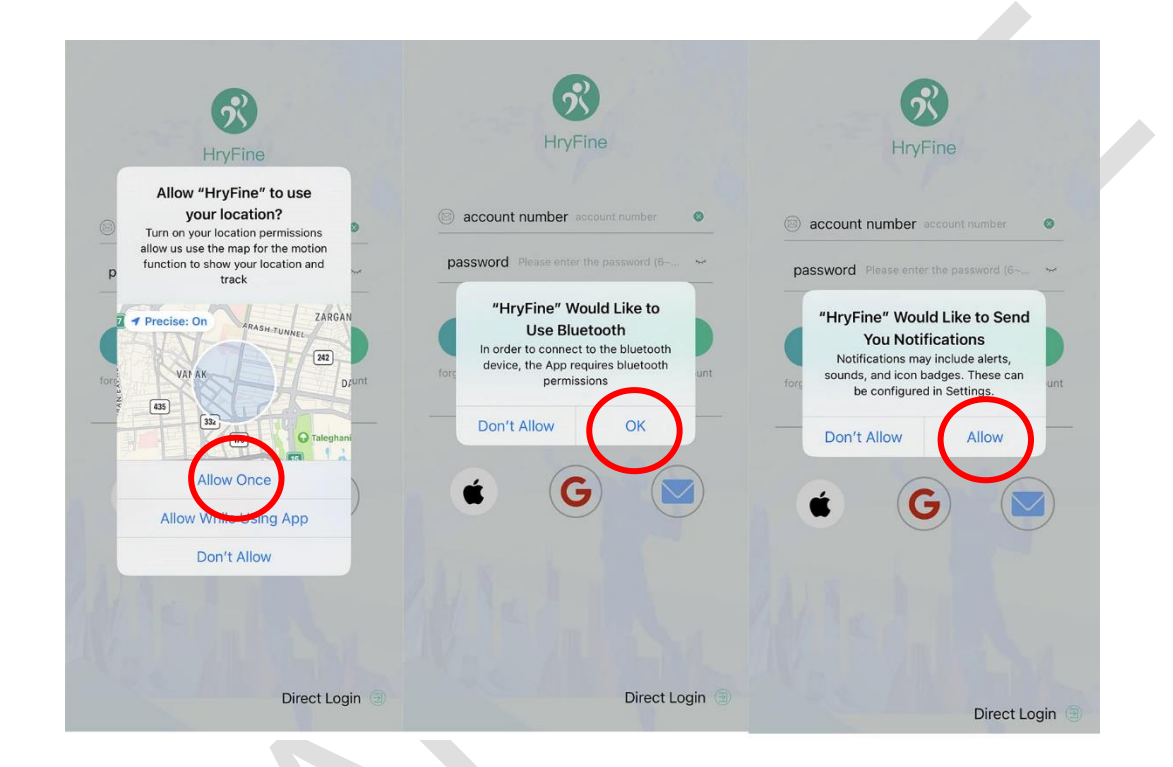

در صفحه بعدی از شما در خواست LOG IN کرده و نیاز به وارد کردن یک ایمیل برای ورود به برنامه میباشد . 2 روش برای این کار وجود دارد 1 - در این صفحه کافی است از قسمت پایین صفحه علامت G گوگل را انتخاب بفرمایید و در صفحه بعدی ایمیل موجود در تلفن خود را انتخاب فرموده و وارد برنامه شوید.

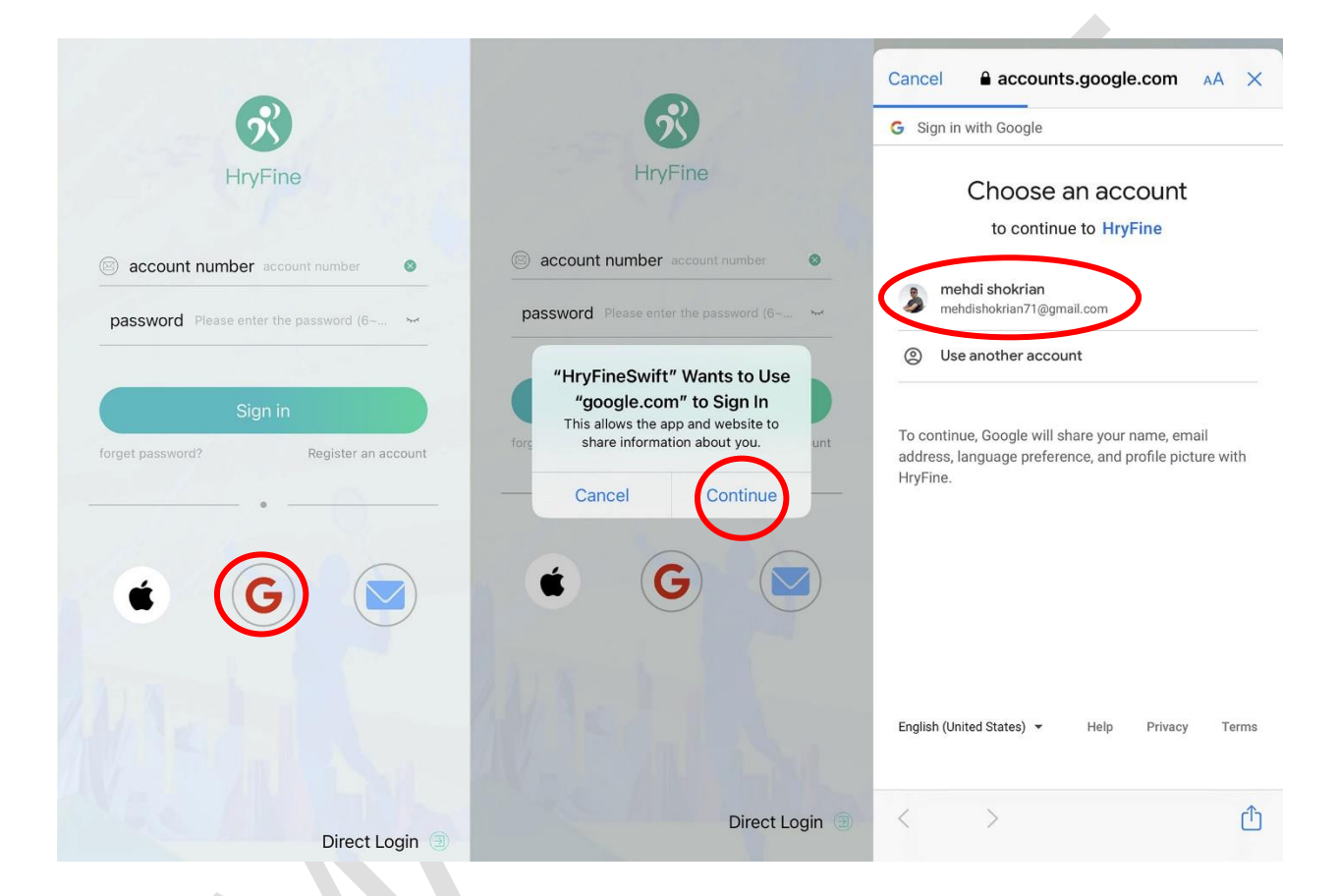

2 – روش دوم از پایین صفحه گزینه Direct Login انتخاب کرده و پس از 10 ثانیه با تایید گزینه confirm و میشوید.

|                                          | <                                                      | <                                                                                             |
|------------------------------------------|--------------------------------------------------------|-----------------------------------------------------------------------------------------------|
| HryFine                                  | HryFine                                                | HryFine<br>the account has been                                                               |
| C account number account number          | established, please keep the account password properly | established, please keep the account password properly                                        |
| password Please enter the password (6~ 😽 |                                                        |                                                                                               |
| Sign in                                  | ount nur C2KWNXLQISQO                                  | Address book<br>Please take good care of your account<br>number and password, if lost may not |
| forget password? Register an account     | sword p 5xfz0bcp                                       | be able to retrieve!                                                                          |
|                                          | Suggest to save screenshots                            | cancel determine<br>Suggest to save screensnots                                               |
| <ul> <li>G</li> <li>G</li> </ul>         |                                                        |                                                                                               |
|                                          |                                                        |                                                                                               |
| Direct Login (3)                         | 7                                                      | confirm                                                                                       |
|                                          |                                                        |                                                                                               |
|                                          |                                                        |                                                                                               |
|                                          |                                                        |                                                                                               |
|                                          |                                                        |                                                                                               |
|                                          |                                                        |                                                                                               |
|                                          |                                                        |                                                                                               |
|                                          |                                                        |                                                                                               |
|                                          |                                                        |                                                                                               |
|                                          |                                                        |                                                                                               |
|                                          |                                                        |                                                                                               |
|                                          |                                                        |                                                                                               |
|                                          |                                                        |                                                                                               |

در صفحه اصلی برنامه وارد قسمت mine شده و از بالای صفحه قسمت search device انتخاب میفرمایید. در صفحه بعدی با جست و جو برنامه اسم ساعت شما نمایان شده است, با انتخاب آن پس از چند ثانیه مشاهده میفرمایید ساعت هوشمند به برنامه متصل میگردد.

| health         | 0             | nickname<br>६२ not connected |               | Search device search results | Search device<br>search results |
|----------------|---------------|------------------------------|---------------|------------------------------|---------------------------------|
| Step count     | calories 0.0  | Search de                    | vice          | Search again?                | Search again?                   |
| ( 0 )          | distance 0.0  | + Search device              | <b>)</b>      | (i) T55+                     |                                 |
|                | ims 0%        | Target steps                 | > 5000step >  | c2:tc:5d:d5:9e:3d            |                                 |
| KM<br>movement | / >           | Skin switch                  | >             | 82:91:e8:e3:91:d8            |                                 |
| OhOm<br>Sleep  | / >           | (i) About                    | >             | Watch<br>91:c4:e2:c2:8f:ed   | connecting                      |
| Edit           | card          |                              |               | <b>165+</b>                  | T55+                            |
|                | $\sim$        |                              |               | c2:fc:04:44:eb:8f            | c2:fc:04:44:eb:8f               |
| health data    | movement mine | health EN                    | movement mine |                              |                                 |

پس از کامل شدن اتصال گزینه های مختلف جهت تنظیمات ساعت در برنامه فعال میگردد , برای دسترسی به این موارد اولین گزینه Bracelet settings را انتخاب بفرمایید.

|              |                                      |                                                                                                    |                                                                                                    |                           |                | <                       | Bracelet settings                    |   |
|--------------|--------------------------------------|----------------------------------------------------------------------------------------------------|----------------------------------------------------------------------------------------------------|---------------------------|----------------|-------------------------|--------------------------------------|---|
| nickname     | 1:0 gold                             | nickname (bean 10                                                                                        |                                                                                                    | nickname<br>⇔ connected   | 1 gold bei     |                         | Ð                                    |   |
| (i) Watch    | (91:c4:e2:c2:8f:ed)                  | Watch(91:c4:e2:c2:8f:ed                                                                                  | ) 🖬                                                                                                    | Watch(91:c4               | l:e2:c2:8f:ed) | W                       | atch(91:c4:e2:c2:8f:ed)              |   |
|              |                                      | N. C. C. L.                                                                                              |                                                                                                    | No.                       |                | Find ec     After click | uipment<br>sing, the device vibrates | > |
| Earn         | ange the dial                        | Earn Golden be                                                                                           | eans                                                                                                    | Earn Gol                  | hange the      | o messa                 | ge notification                      | > |
| Bluetooth    | Pairing Request                      | Allow Watch to Receive You iPhone Notifications?                                                         | our                                                                                                    |                           |                | O Alarm                 | eminder                              | > |
| Watch" w     | ould like to pair with<br>our iPhone | When connected, all notifications<br>receive on your iPhone will also be<br>to Watch and may be shown on | syou ><br>esent<br>its                                                                                                    | Bracelet settings         |                | Sedent                  | ary reminder                         | > |
| Cancel       | Pair                                 | display.                                                                                                 | >                                                                                                    | 📋 dial                    | $\rangle$      | Remote                  | e control selfie                     | > |
| Target steps | 5050step >                           | Iniger steps                                                                                             | iuusiep >                                                                                                    | Target steps              | 5000step >     | Sleep r                 | nonitoring                           | > |
| 🛐 phone book | >                                    | 3 phone book                                                                                             | >                                                                                                    | 1 phone book              | >              | Automa                  | atic heart rate measurement          | > |
| Skin switch  | >                                    | Skin switch                                                                                              | >                                                                                                    | Skin switch               | >              | Do not                  | disturb mode                         | > |
| About        | >                                    | 1 About                                                                                                  | >                                                                                                    | <ul> <li>About</li> </ul> | >              | shock                   |                                      |   |
| health data  | De movement mine                     | bealth data movement                                                                                     | and the second second s | health data               | movement mine  | Follow the              | ge settings<br>a system              | > |
|              |                                      |                                                                                                    |                                                                                                    |                           |                |                         | Carl Inc.                            |   |

## فعال سازى قابليت مكالمه ساعت هوشمند

برای اینکار پس از اتصال در برنامه hry fine لازم است در قسمت بلوتوث تلفن همراه به اسم hry3.0 متصل گردید.

| Settings Bluetooth                | Settings Bluetooth                     |
|-----------------------------------|----------------------------------------|
| Bluetooth                         | Bluetooth                              |
| Now discoverable as "Msh iphone". | Now discoverable as "Msh iphone".      |
| MY DEVICES                        | MY DEVICES                             |
| mehdi's Apple Watch Connected (i) | mehdi's Apple Watch Connected (i)      |
| Watch Connected (i)               | Watch Connected (1)                    |
| BM-E9 Not Connected (i)           | BM-E9 Not Connected (i)                |
| HUAWEI WATCH GT Not Connected (i) | Hry3.0 Connected (i)                   |
| mehdi's AirPods Not Connected (i) | HUAWEI WATCH GI Not Connected (i)      |
| OTHER DEVICES                     | mehdi's AirPods Not Connected (1)      |
| ВТ                                | OTHER DEVICES $\frac{N^{1} r}{r_{1N}}$ |
| F28                               | HW7 MAX                                |
| Hry3.0                            | M16 PLUS                               |
| HW8 Ultra+                        | T81 mini                               |
| HW8 Ultra+                        |                                        |
| MIBOX4                            |                                        |

مشاهده میفرمایید تلفن همراه در قسمت بلوتوث به دو اسم watch و hry3.0 متصل شده است. در اینصورت اتصال کامل انجام شده است و محصول آماده استفاده میباشد.

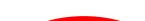

## قراردادن عکس دلخواه از گالری تلفن

جهت قرار دادن عکس دلخواه از گالری تلفن همراه بر روی ساعت , وارد قسمت Mine شده و گزینه dial را انتخاب کرده و در صفحه بعدی میتوانید واچ فیس های شرکت سازنده را دانلود و دریافت کرده و یا از گالری تلفن همراه بر روی صفحه ساعت , عکس دلخواه قرار دهید .

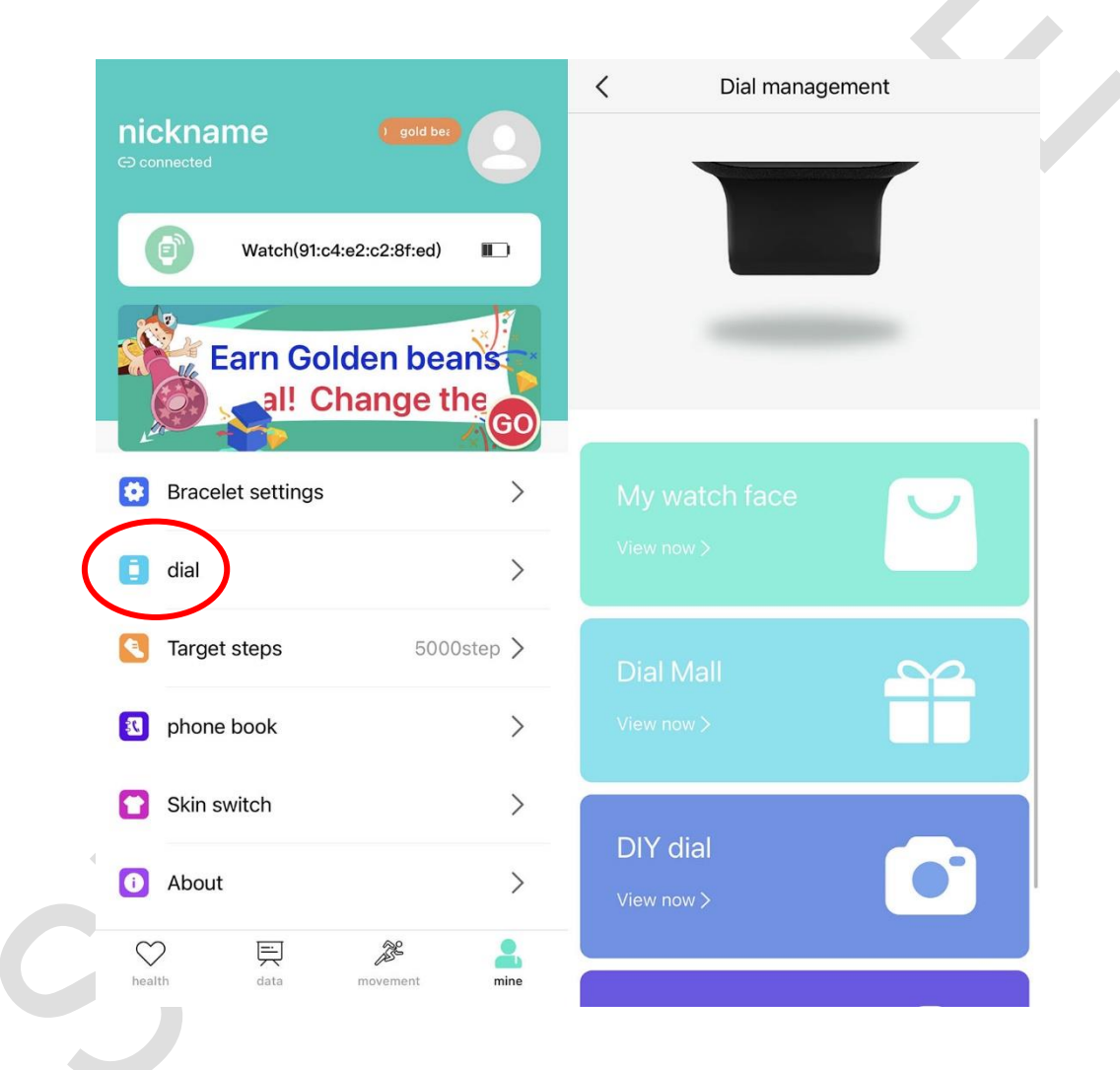